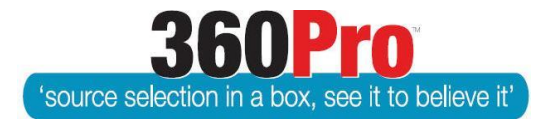

# Apet<sup>®</sup>360Pro<sup>™</sup> Procurement Portal User Guide 24

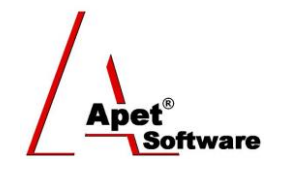

# Export-to-Excel ad hoc Reports

# Overview

This User Guide describes the steps involved to create a configuration file (referred to as a config file) and export provider response into an excel report.

Export to Excel provides maximum flexibility to generate Excel reports based on data stored in 360Pro<sup>™</sup> and this flexibility is achieved through using a tailorable config file.

To export all the data in a response, you need to:

- 1. Download and tailor a config file (Step 3.1 to 4.3) and then
- 2. Use that config file to extract the data (Step 5)

Notes:

1. Provider response comments will **NOT** be exported if 'Rich Text' is enabled at the Job Info page.

2. Ensure that **NO** sections, questions or Export ID codes have exactly the same text (otherwise the report will return the first instance each time)

- 3. Ensure all weighted sections have a weighted question
- 4. Ensure Export ID codes (column I in the csv file) are **NOT** a series of numbers (e.g. 1.1, 1.1.1, 1.1.2 etc.) or excel will transform the format

# 1. Navigation

Login and select the 'Reports' from the menu.

| Apet®360Pro                                             | Open<br>Open A Tender           |
|---------------------------------------------------------|---------------------------------|
| Open Tender                                             | Add Evaluation Jobs             |
| <ul><li>Jobs</li><li>Providers</li><li>Panels</li></ul> | Add Job Providers               |
| Evaluation     Reports                                  | Panels<br>Add Panels            |
| <ul><li>System</li><li>Users</li><li>Help</li></ul>     | <b>Evaluation</b><br>Evaluation |
| Logged in as<br>Ange Wright<br>Role: Boss<br>Logout     | Report<br>Preview and Print     |
|                                                         | Configure System Settings       |
|                                                         | Users<br>Manage Users           |
|                                                         |                                 |

**Figure 1 Reports** 

#### 2. Navigate to Export to Excel

Select the Export to Excel report

| Job (Tender) Audit Close     Provider Response Report     Export To Excel |
|---------------------------------------------------------------------------|
| <ul> <li>Pre-qualification status</li> <li>Info Tags - Excel</li> </ul>   |

#### Figure 2 Export to Excel Report

#### 3. Create the Config file

3.1. Select the Job you wish to create a report for, download the Config file, and save on your system.

| Apet®360Pro                                         | Report<br>Export To Excel            | 1. Select Job from drop-down menu |  |  |  |  |
|-----------------------------------------------------|--------------------------------------|-----------------------------------|--|--|--|--|
| Integrated Evaluation<br>Solution                   | Job     Creating a Job               | Download Config                   |  |  |  |  |
| <ul> <li>Open Tender</li> </ul>                     |                                      |                                   |  |  |  |  |
| <ul> <li>Jobs</li> </ul>                            | Configuration Browse No file selecte | d.                                |  |  |  |  |
| <ul> <li>Providers</li> </ul>                       |                                      |                                   |  |  |  |  |
| <ul> <li>Panels</li> </ul>                          | Exit Show Report                     |                                   |  |  |  |  |
| <ul> <li>Evaluation</li> </ul>                      |                                      | 2. Download Config                |  |  |  |  |
| <ul> <li>Reports</li> </ul>                         |                                      |                                   |  |  |  |  |
| <ul> <li>System</li> </ul>                          |                                      |                                   |  |  |  |  |
| <ul> <li>Users</li> </ul>                           |                                      |                                   |  |  |  |  |
| <ul> <li>Help</li> </ul>                            |                                      |                                   |  |  |  |  |
| Logged in as<br>Ange Wright<br>Role: Boss<br>Logout |                                      |                                   |  |  |  |  |

#### Figure 3 Create Config File

3.2. The downloaded Excel config spreadsheet will contain:

| Α | В                                                              | С |
|---|----------------------------------------------------------------|---|
| Р | Provider Information                                           |   |
| S | Section name                                                   |   |
| Q | The Question or the Export ID code used in the Import file at  |   |
|   | Column I. This used where the question is quite lengthy and it |   |
|   | is easier to have a shortened question code.                   |   |

# 4. Tailor the Config file

4.1. To return the score data you require, you need to 'tag' column 'C' for the sections and questions with either a 'S' for scores or a 'R' for risk weighted scores.

| Α | В                                | С |
|---|----------------------------------|---|
| Р | Name                             |   |
| Р | Email                            |   |
| S | Section 1                        | S |
| S | Section 2                        | S |
| Q | The first Question of Section 1  | S |
| Q | The second Question of Section 1 | S |
| Q | The first Question of Section 2  | S |
| Q | The second Question of Section 2 | S |
| Q | The third Question of Section 2  | S |

4.2. To return the required data, 'tag' the relevant Sections and Questions. This is done by placing a value in the appropriate cell that nominates the width of the column in the generated report.

| Α | В                                | С  | D  | E  | F  |
|---|----------------------------------|----|----|----|----|
| Р | Name                             |    |    |    |    |
| Р | Email                            |    |    |    |    |
| S | Section 1                        | S  |    |    |    |
| S | Section 2                        | S  |    |    |    |
| Q | The first Question of Section 1  | S  | 10 | 20 | 20 |
| Q | The second Question of Section 1 | IR | 10 | 20 | 20 |
| Q | The first Question of Section 2  | S  | 10 | 20 | 20 |
| Q | The second Question of Section 2 | S  | 10 | 20 | 20 |
| Q | The third Question of Section 2  | S  | 10 | 20 | 20 |

**Column C** returns the weighted scores for sections and the average score for the question. A setting of 'IR' is used to return Risk weighted scores, which is being phased out.

**Column D** returns the 'Statement' selected by the Provider in responding to the Job. The value of "10" refers to the width of the column in characters when the report is generated.

**Column E** returns the response free text provided by the Provider in the Response box. This may be quite a large amount of text.

**Column F** returns the returns the comments by the evaluators. This presented as the Evaluator's User ID; the score; and then the comments. Where there are multiple Evaluators, the data is concatenated.

4.3. Save the spreadsheet in .xlsx format.

## 5. Produce a Report

To produce the Export to Excel report

5.1. Select the Browse button, and select your config file.

| Apet®360Pro                                                             | Report<br>Export To Excel                                                                                                    |
|-------------------------------------------------------------------------|----------------------------------------------------------------------------------------------------|
| Integrated Evaluation<br>Solution  Open Tender Jobs Providers Providers | <ul> <li>¿ Job Creating a Job Download Config</li> <li>? Configuration Browse No file selected.</li> <li>1. Browse to Config file</li> </ul> |
| Evaluation     Reports     System     Users     Help                    | Exit Show Report<br>2. Select                                                                                                    |
| Logged in as<br>Ange Wright<br>Role: Boss<br>Logout                     |                                                                                                    |

Figure 4 Produce a Report

- 5.2. Select the 'show report ' button to run the report and export the Excel spreadsheet.
- 5.3. Save the exported Excel spreadsheet. The reports shows each Provider on a single row and the data against their response grouped into columns by Question. You can now sort and tailor the data to suit (see example below).

# **Example Export Report**

| Provider |                     | Capacit | 1. Briefly and clearly demonstrate your organisation's |            |       | 2. Describe your resource pool and the depth of resources you have |                                                                           |                     |        |                      |
|----------|---------------------|---------|--------------------------------------------------------|------------|-------|--------------------------------------------------------------------|---------------------------------------------------------------------------|---------------------|--------|----------------------|
| ID       |                     | у       | capacity to provide executive coaching services        |            |       | available w                                                        | ilable with particular attention given to resource availability from time |                     |        |                      |
|          |                     |         | consistent with the Statement of Requirement.          |            |       | to time in relation to the Statement of Requirement.               |                                                                           |                     |        |                      |
| Name     | Email               | Rating  | Statemen                                               | Respons    | Ratin | Evaluations                                                        | Statemen                                                                  | Response            | Rating | Evaluations          |
|          |                     |         | t                                                      | е          | g     |                                                                    | t                                                                         |                     | _      |                      |
| 8Points  | admin@8points.com.a | 60%     | Response                                               | Provider's | 60%   | Evaluator's                                                        | Response                                                                  | Provider's response | 60%    | Evaluator's comments |
|          | u                   |         | provided                                               | response   |       | comments                                                           | provided                                                                  |                     |        |                      |
| 4Stars   | admin@4stars.com.au | 57%     | Response                                               | Provider's | 52%   | Evaluator's                                                        | Response                                                                  | Provider's response | 62%    | Evaluator's comments |
|          | _                   |         | provided                                               | response   |       | comments                                                           | provided                                                                  |                     |        |                      |
| Joe      | joe@blog.com.au     |         |                                                        | Section    |       |                                                                    | Section                                                                   |                     |        |                      |
| Bloggs   |                     |         |                                                        | Skipped    |       |                                                                    | Skipped                                                                   |                     |        |                      |
|          |                     |         |                                                        |            |       |                                                                    |                                                                           |                     |        |                      |